## How to keep receiving notifications on iOS 15 When Focus Mode and Scheduled Summary is turned on

Alodokter | Alomedika

# Focus Mode

With iOS 15 and iPadOS 15, Focus lets you stay in the moment when you need to concentrate or step away from your device. You can customize Focus settings and choose when you want to receive alerts and notifications, while letting other people and apps know when you're busy.

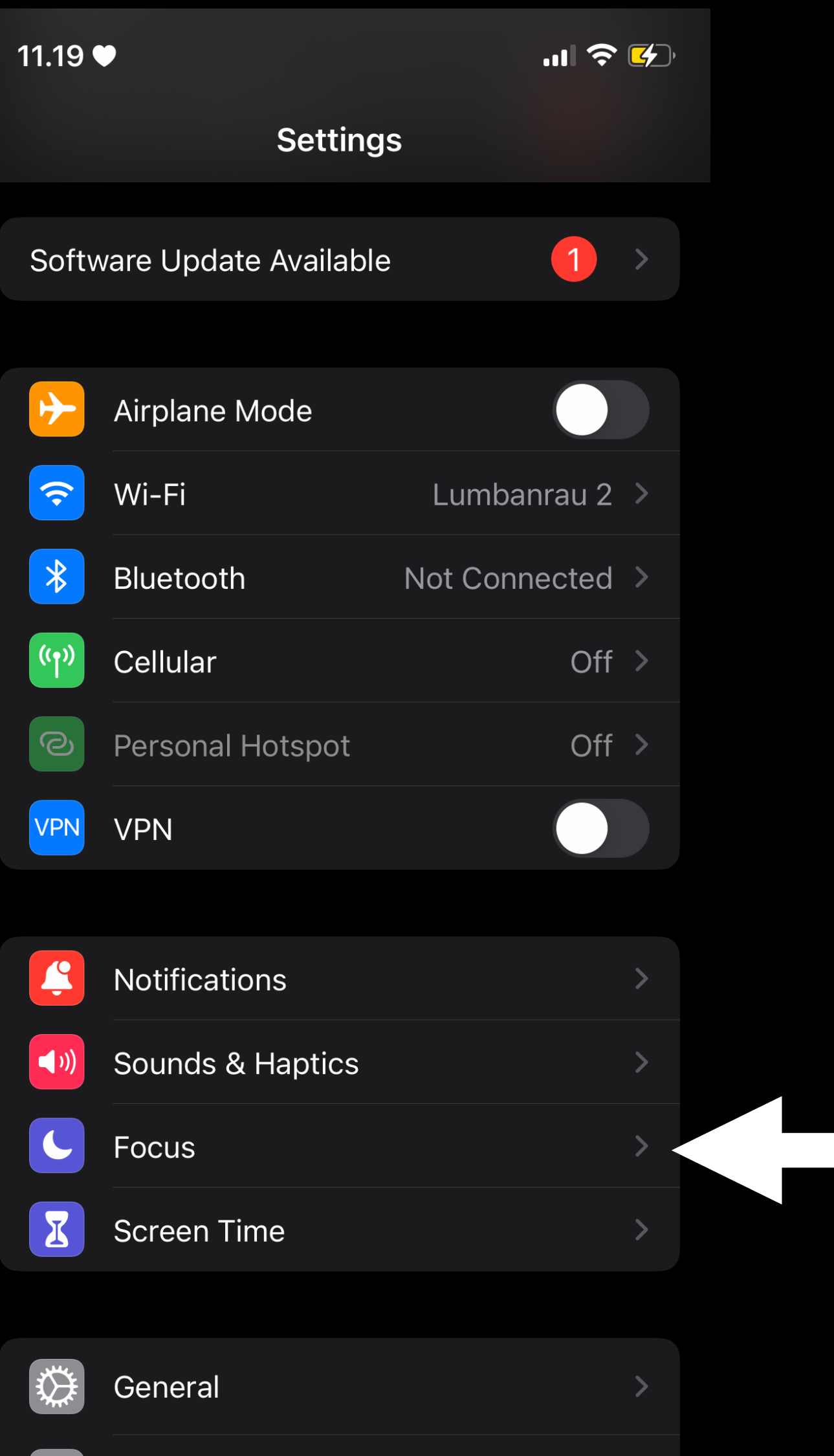

Control Center
Display & Brightness

### 1. Go to Settings > Focus

.11 穼 好

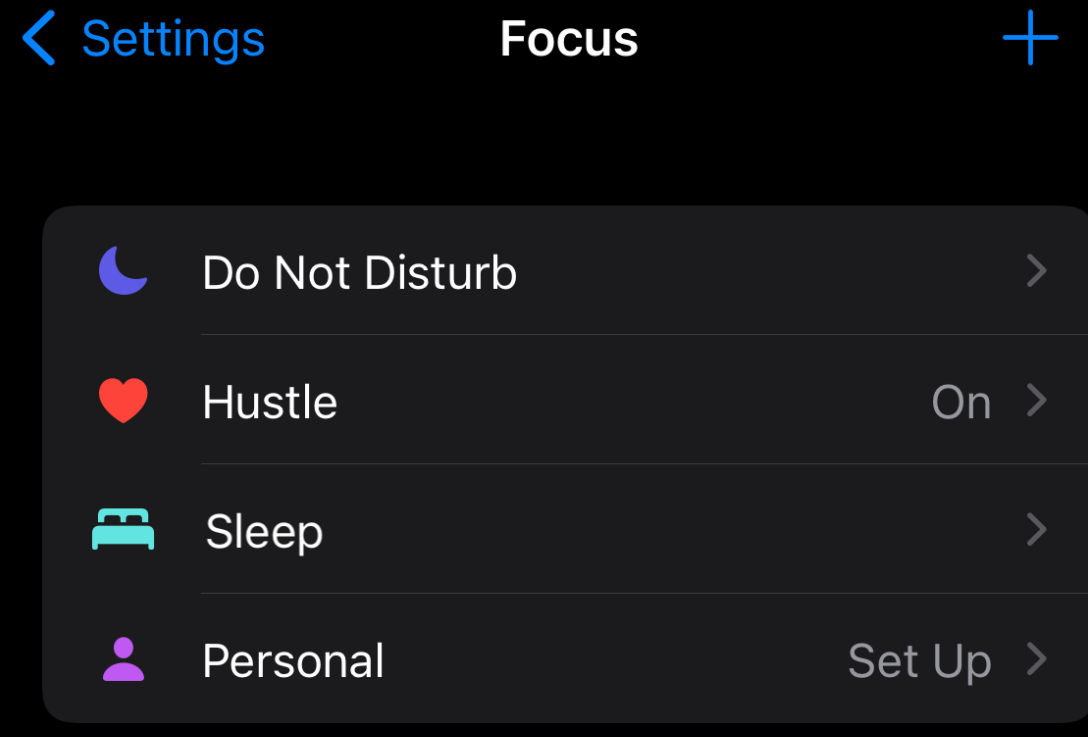

Focus silences alerts and notifications.

Share Across Devices

11.20 🛡

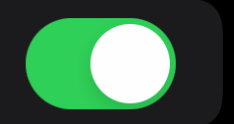

Turning a Focus on for this device will also turn it on for your other devices.

## 2. Choose the focus mode you're using

#### 11.20 🗲

.ıl 穼 好

### **C** Focus Do Not Disturb

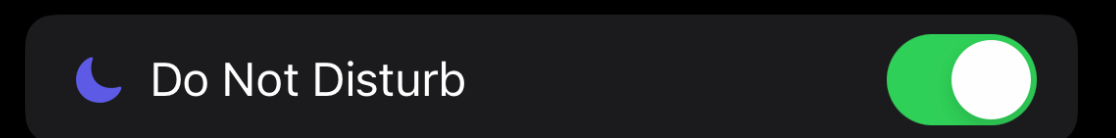

#### ALLOWED NOTIFICATIONS

| People       | Apps>        |  |
|--------------|--------------|--|
| None allowed | None allowed |  |

Allow calls and notifications from people, apps, and those marked as Time Sensitive when this Focus is on.

#### OPTIONS

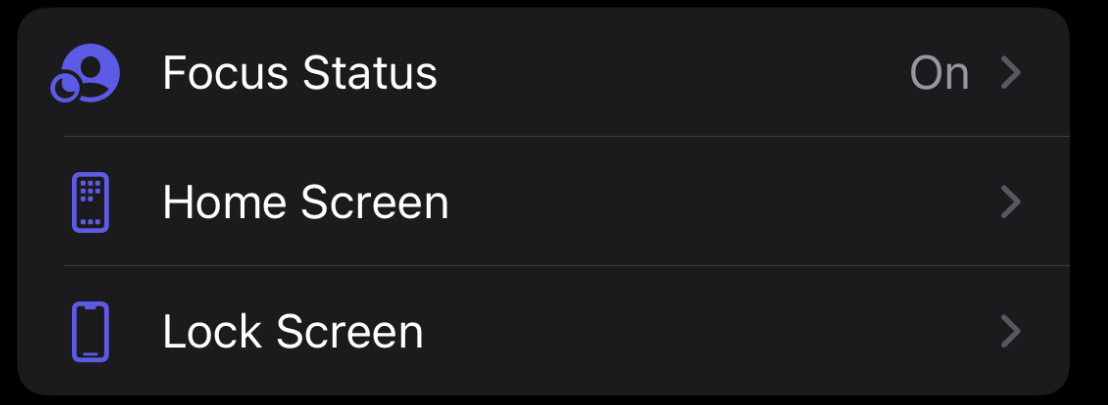

#### TURN ON AUTOMATICALLY

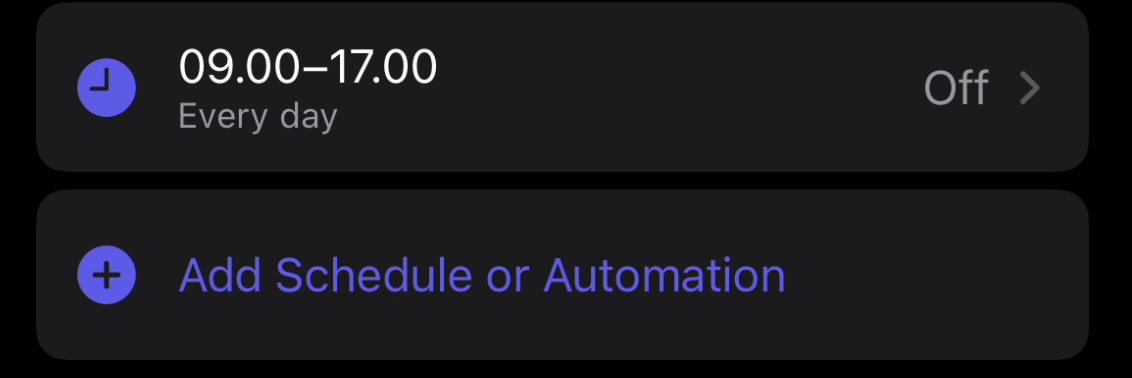

Have this Focus turn on automatically at a set time, location, or while using a certain app.

## 3. Tap on Apps in the Allowed Notification section

11.20 🗲

.ıll 穼 好

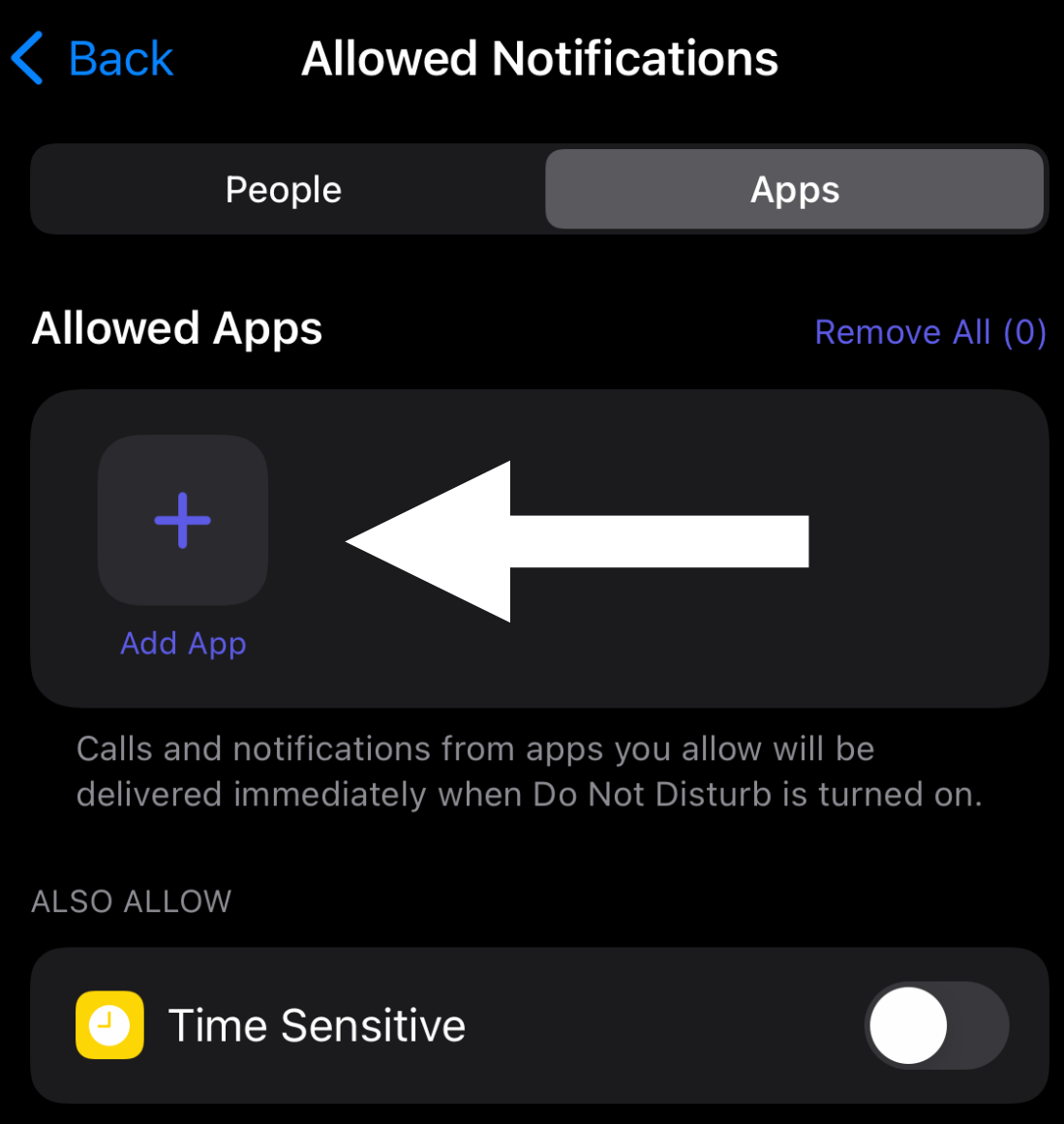

Allow apps not in your allowed list to send notifications marked as Time Sensitive immediately.

4. Tap on add App to select Apps you want to allow when Focus Mode is turned on

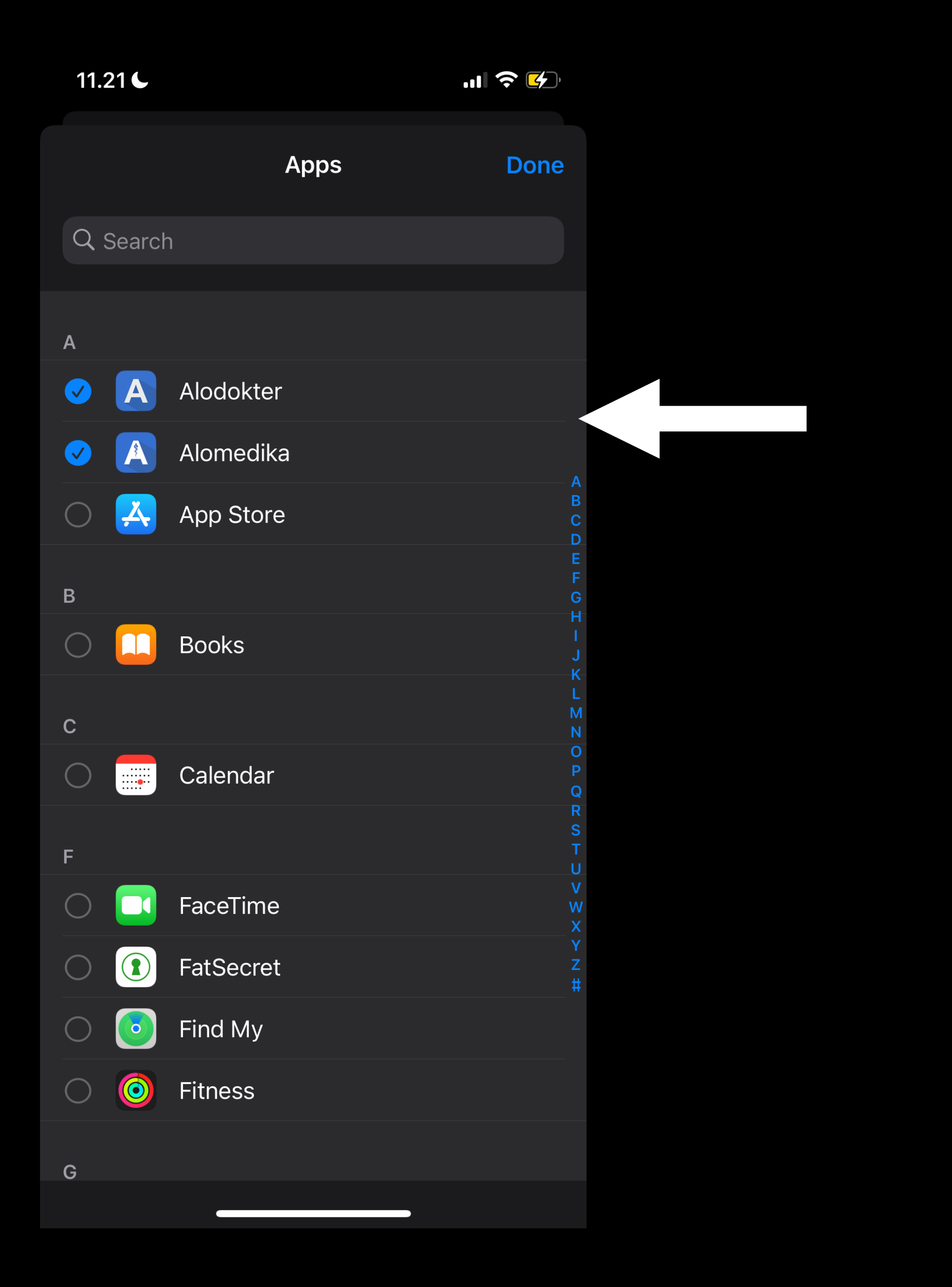

5. Choose the apps you want to bypass on Focus Mode and tap Done after you finished.

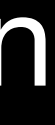

### 11.21 🗲

.11 穼 🛃

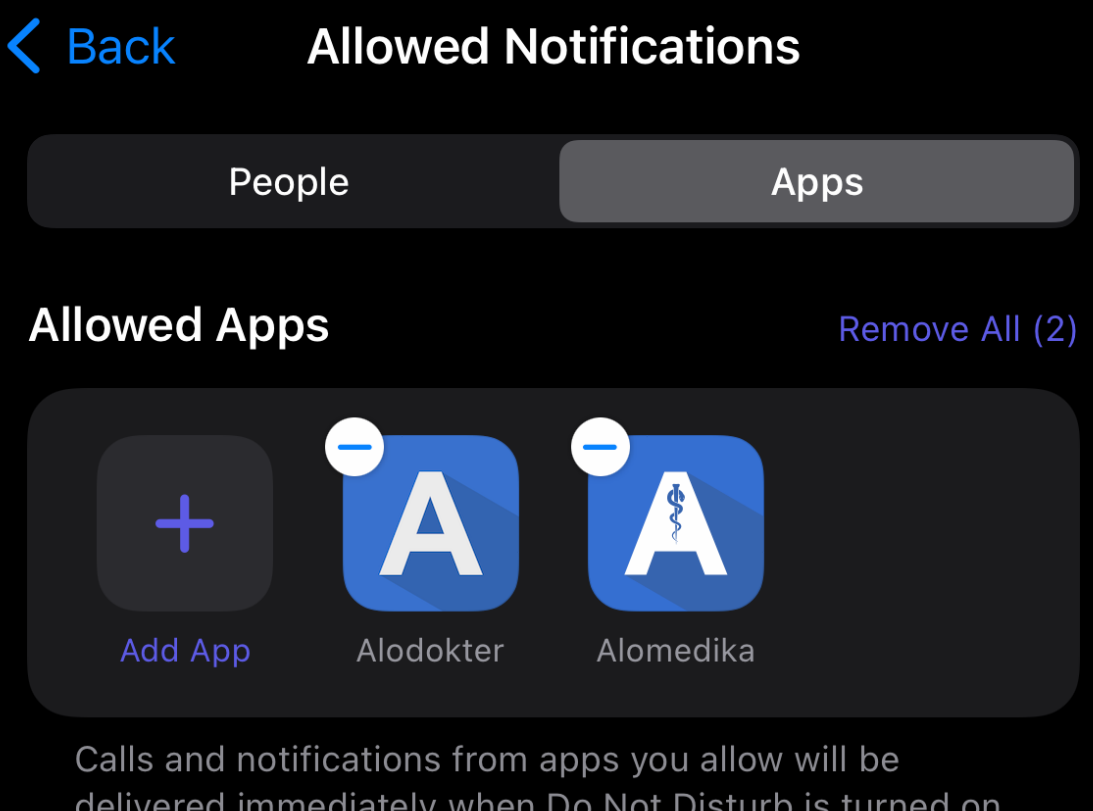

delivered immediately when Do Not Disturb is turned on.

ALSO ALLOW

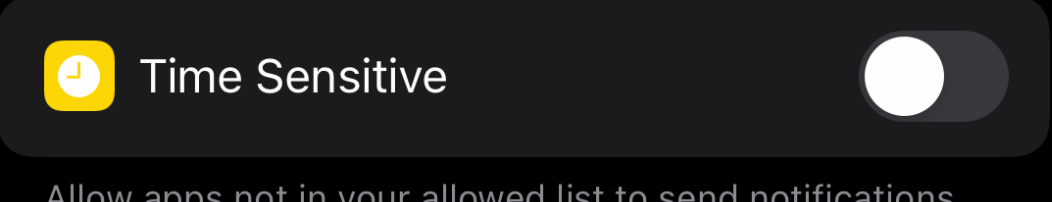

Allow apps not in your allowed list to send notifications marked as Time Sensitive immediately.

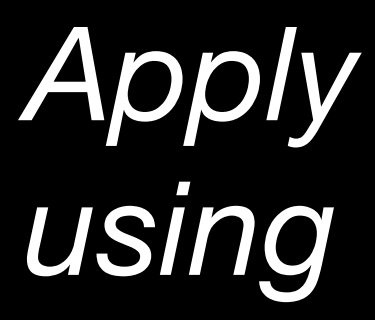

6. Once you finished, you can see the apps you chose on the Allowed App Section.

Apply this setting to all focus mode you're

# **Notification Summary**

In iOS 15 and iPad 15, a new feature in notification has launched where now user can schedule times to receive a summary of notifications each day at the time determined by the user. The summary is personalized to the users and ordered by priority based on how the user uses the apps, with the most relevant notifications at the top.

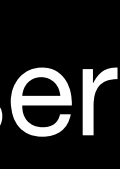

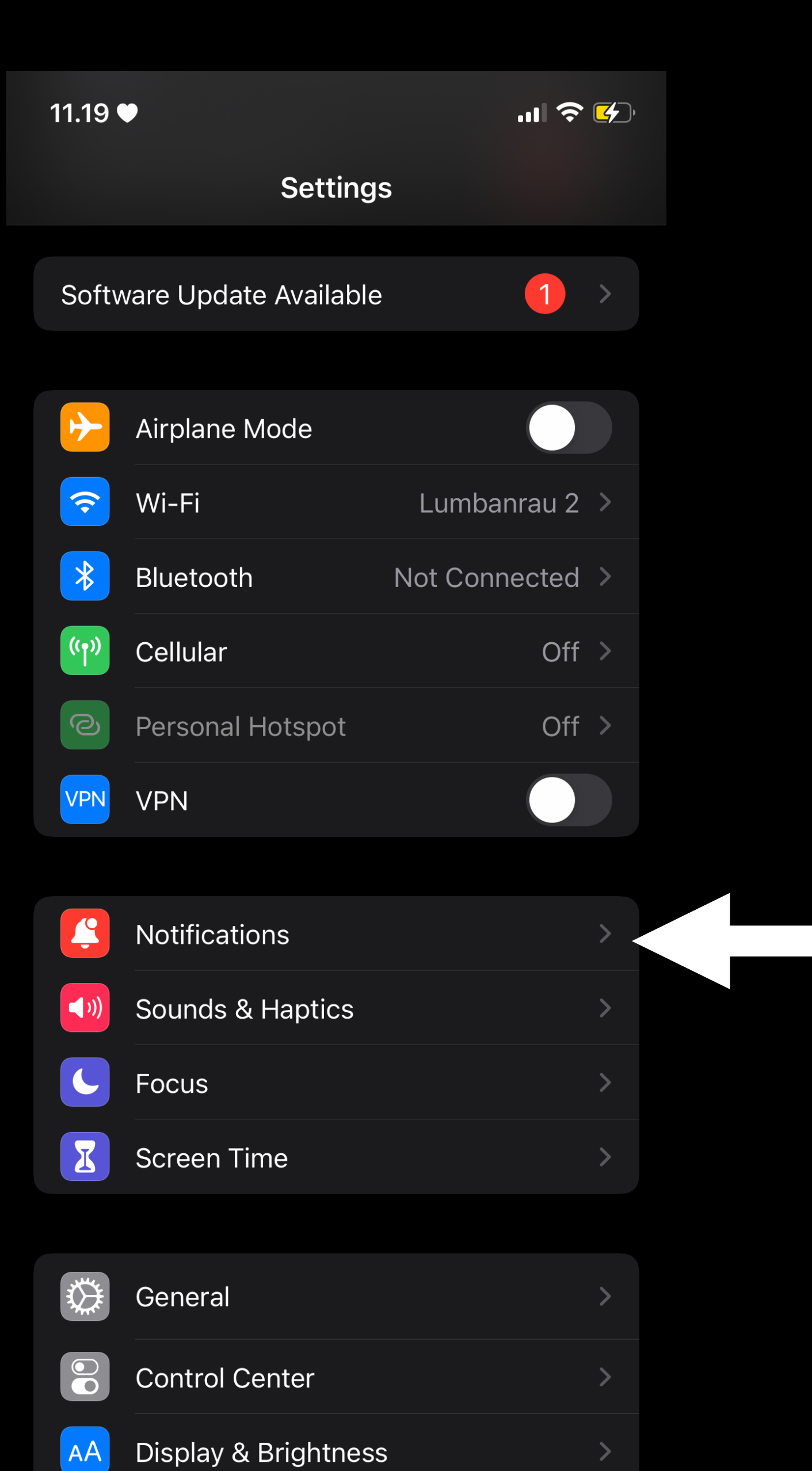

### 1. Go to Settings > Notifications

11.21

.ıll 穼 好

#### **<** Settings Notifications

Scheduled Summary 08.00 and 18.00 > Show Previews When Unlocked > Screen Sharing Notifications Off >

#### SIRI

| Announce Notifications | On | > |
|------------------------|----|---|
| Siri Suggestions       |    | > |

#### NOTIFICATION STYLE

| A | Alodokter<br>Immediate | >   |  |
|---|------------------------|-----|--|
| A | Alomedika<br>Scheduled | > . |  |
| À | App Store<br>Immediate | >   |  |
|   | Apple Store            | >   |  |
|   | Books<br>Immediate     | >   |  |
|   | Calendar<br>Immediate  | >   |  |
| С | Off                    | >   |  |
|   | Discord                |     |  |

2. If you had your Notification Summary turned on, you can see the list of your apps in the notification style section.

3. Choose the app you wanted to make changes

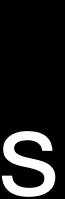

| 11.2´ | 1                                    |         | ul 🍣 🚱   |  |  |
|-------|--------------------------------------|---------|----------|--|--|
| Notif | ications Alo                         | omedika |          |  |  |
|       |                                      |         |          |  |  |
| Allov | v Notifications                      |         |          |  |  |
|       |                                      |         |          |  |  |
| NOTIF | ICATION DELIVERY                     |         |          |  |  |
| Ļ     | Immediate Deli<br>Deliver right away | very    | <b>~</b> |  |  |
|       | Scheduled Sun                        | nmary   |          |  |  |

Notifications are delivered immediately.

Deliver at 08.00 and 18.00

#### ALERTS

| 09.41          |                     |             |
|----------------|---------------------|-------------|
| Lock Screen    | Notification Center | Banners     |
|                |                     |             |
| Banner Style   |                     | Temporary > |
| Sounds         |                     |             |
| Badges         |                     |             |
|                |                     |             |
| ANNOUNCE       |                     |             |
| Announce Not   | tifications         | Off >       |
| LOCK SCREEN AP | PEARANCE            |             |

4. Choose Immediate Delivery to avoid delay on notification delivery.

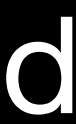